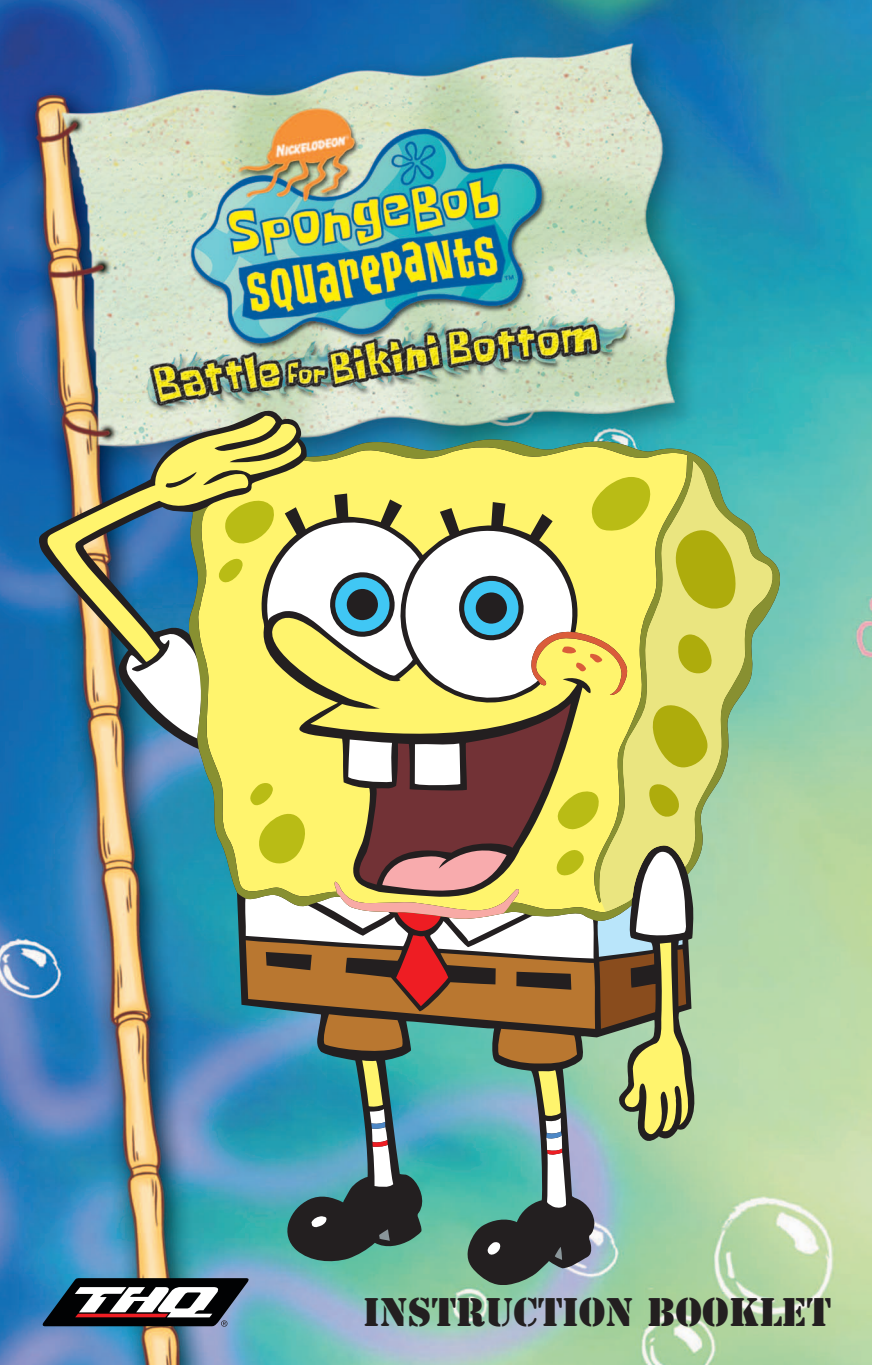

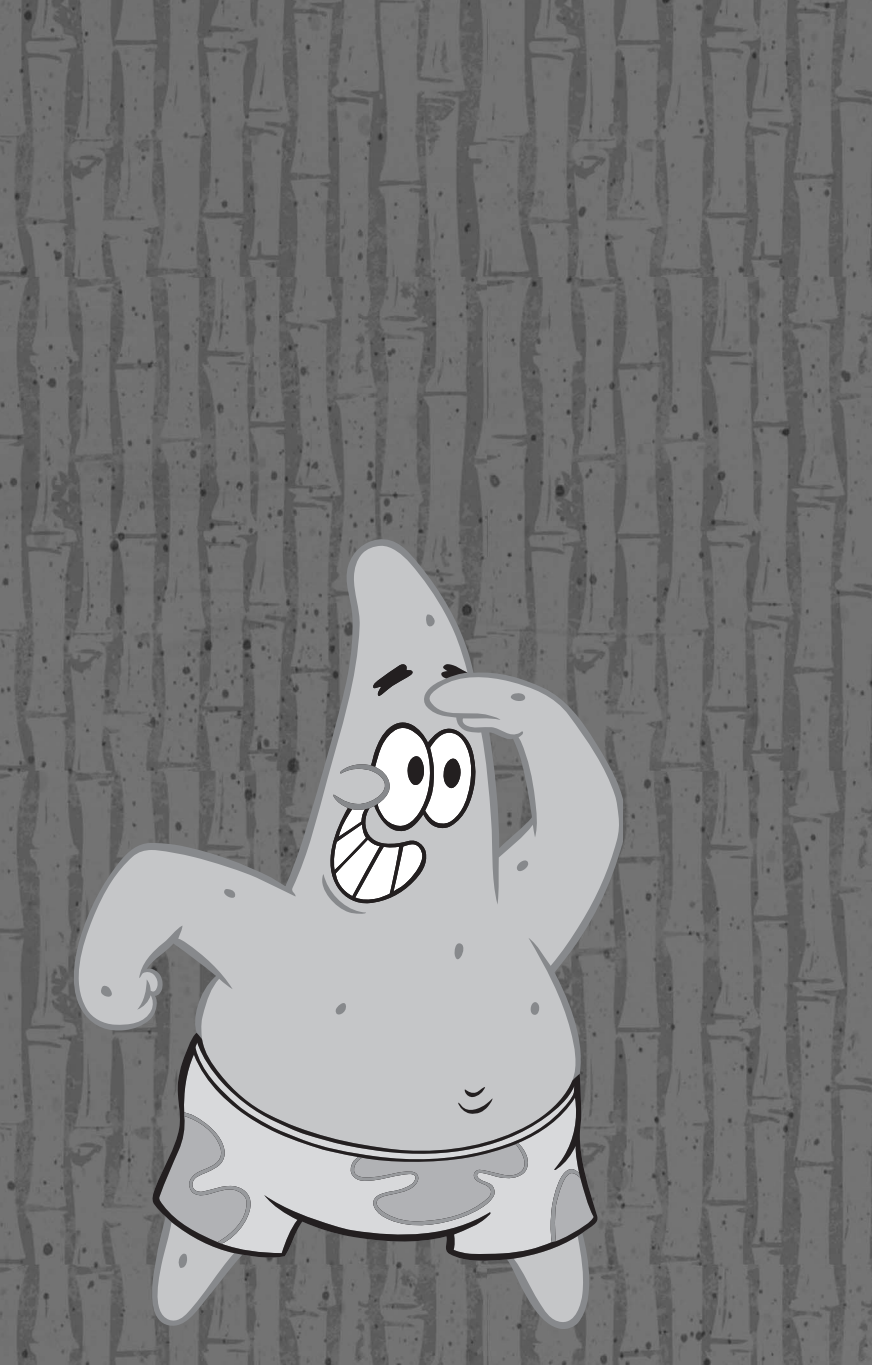

# **CONTENTS**

| INTRODUCTION                  | 2 |
|-------------------------------|---|
| GAME SET-UP                   | 3 |
| INSTALLING THE GAME           | 3 |
| RUNNING THE GAME              | 3 |
| UNINSTALLING THE GAME         | 3 |
| GAME CONTROLS                 | 1 |
| PLAYING THE GAME              | 4 |
| MAIN MENU                     | 5 |
| GAME SCREEN                   | 7 |
| POWER-UPS                     | B |
| CHARACTERS                    | Ð |
| LEVELS 10                     | D |
| DOWNTOWN BIKINI BOTTOM 10     | D |
| KELP FOREST                   | D |
| THE MERMALAIR 1               | 1 |
| FLYING DUTCHMAN'S GRAVEYARD 1 | 1 |
| CHUM BUCKET LAB 1             | Ī |
| CREDITS 12                    | 2 |
| LICENSE AGREEMENT             | 1 |

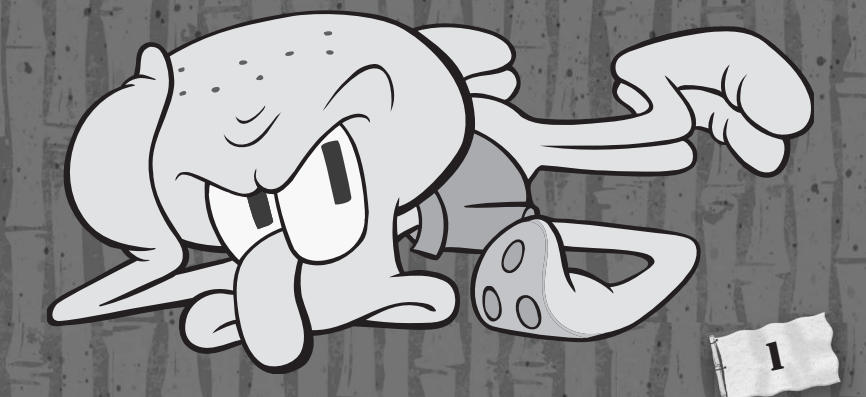

## **INTRODUCTION**

Plankton is at it again - scheming to take over Bikini Bottom by enacting yet another of his devious plans. This time, he manages to create an army of mindless robots using an invention he calls the Duplicatron 3000. Unfortunately, he forgets to turn on the "Obey Plankton" switch before activating the Duplicatron. On the loose without Plankton to guide them, the robots begin running amok in Bikini Bottom and quickly take over the Chum Bucket. Before long, the whole town is literally swimming with robots - from Downtown, to the Kelp Forest, and even the Mermalair. Worst of all. the robots are scaring away customers from the Krusty Krab and making off with all the delicious Krabby Patties! Maybe Plankton's sinister plan is working after all! Oh, tartar sauce! It looks like SpongeBob will have to save the day and win the Battle for Bikini Bottom. If anyone can clean up this mess - it's that little sponge!

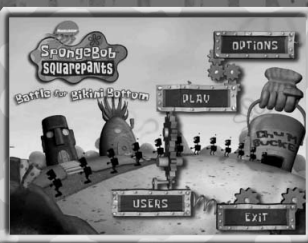

## GAME SEF-UP

## INSTALLING THE GAME

- 1. Close all open windows on your desktop and quit all other applications.
- 2. Insert **SpongeBob SquarePants™ Battle for Bikini Bottom** disc into your CD-ROM drive.
- 3. The **SpongeBob SquarePants™ Battle for Bikini Bottom** Installation screen will appear. If AutoPlay is disabled and the game's Installer does not appear when you insert the CD-ROM in the drive, you'll need to open the Installer manually. To do this: Left click the Start Button on the Windows Task bar then select Run from the Start Menu. Type d:\autorun.exe (d refers to your CD-ROM drive. If your CD-ROM drive is not d, type the appropriate drive letter.)
- 4. Follow the instructions that appear on your screen.
- After installation is complete, you'll find an icon for SpongeBob SquarePants<sup>™</sup> - Battle for Bikini Bottom in the THQ, Nick Games, SpongeBob SquarePants<sup>™</sup> - Battle for Bikini Bottom menu item within Programs (under the Start Menu in the Windows Task bar as well as on the desktop).

#### **RUNNING THE GAME**

Anytime you want to run **SpongeBob SquarePants™** - **Battle for Bikini Bottom**, you must insert the **SpongeBob SquarePants™** -**Battle for Bikini Bottom** disc into your CD-ROM drive before you start the program and perform the following:

- 1. If you have the Auto insert notification feature enabled, just left click on the Play button.
- 2. You may also double-click on the desktop icon or select Start from the Windows Task bar and search through Programs for the *SpongeBob SquarePants™ Battle for Bikini Bottom* menu.

### UNINSTALLING THE GAME

You may uninstall the program by using the Add/Remove Programs Control Panel or from the Start Menu - search through the listed Programs for **SpongeBob SquarePants™** - **Battle for Bikini Bottom** uninstall.

3

# GAME-CONTROLS

### MOUSE

Move Mouse Left/Right Button Wheel/Middle Button

## **KEYBOARD**

Arrows Spacebar/Enter ESC/P R M Y/N 1, 2, 3, 4

4

### FUNCTION

Move Character/Cursor Action In Game Menu/Pause

### FUNCTION

Move Character/Cursor Action In Game Menu/Back/Pause Restart Game Music On/Off Yes/No Answer Trivia Questions

# PLAYING THE GAME

Choose from any of the five areas on the map to begin the game. Once you have made your selection, a Fishcaster will report news about a live event going on in that area. The news reports will provide important hints about which items you'll need to collect. You must collect all items within each area in order to move on to the next game, and ultimately win the Battle for Bikini Bottom!

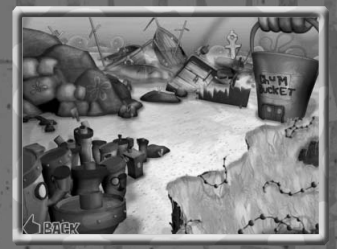

# MAIN MENU

## **OPTIONS**

Make adjustments to fit your mood:

Story Mode On/Off

Watch transition scenes between each game that explain the overall story. Each game must be completed in order. Turning Story Mode off allows the player to just dive right in and choose any game they wish.

| 1   |      | OPHONE     | 2    |
|-----|------|------------|------|
|     | ON   | STORY MODE | 1.05 |
| 199 |      | STORU TEXT |      |
|     |      | SOUND FX   |      |
|     |      | Music      |      |
| 6BA | CK C |            |      |

**Story Text On/Off** You can choose to turn the text on or off during the Story Mode transition scenes.

**Sound FX On/Off** Turn the sound effects on or off.

Music On/Off Turn the music on or off.

## PLAY

Click PLAY to start a new game or continue a previously played game of **SpongeBob SquarePants™** - **Battle for Bikini Bottom**. Your game will automatically be saved under one of the six User Slots, marked by six different SpongeBob characters. Just make sure you restart your game as the correct character when you return. Then, when you click PLAY, you will go directly to the map screen where you can select your level and restart where you left off.

# MAIN MENU

Choose to explore any of the following areas:

- Downtown Bikini Bottom
- Mermalair
- Kelp Forest
- Flying Dutchman's Graveyard
- Chum Bucket Lab

You may choose from any of the five areas, but only one level in each will be unlocked (When in Story Mode - Default.) Complete the first level to unlock the next level, then the next, and so on until you have completed the entire area. Click the BACK button to return to the Main Menu and visit another level, exit the game or check on your progress. See you after lunch!

#### **USERS**

If you'd like to play as a different user, choose this option. For example: if your brother wants to play a game but you don't want him messing up your progress in the SpongeBob User Slot, he can play in a different User Slot - Patrick, Squidward, Sandy, Mr. Krabs or Gary. That way, his progress will be saved separately. Of course, the character slots are just for saving games. The playable character will always depend on the game you are playing!

#### EXIT

6

When you need to leave the game, select EXIT. Choose the "Yes" option from the confirmation screen to end the current game. Remember: your completed games will automatically be saved. Bye for now!

# GAME SCREEN

Check the top of your screen for important information!

• Score: Check the upper left corner of the screen to see your point score. Collect as many points as you can during the game. Keep trying to beat your last score!

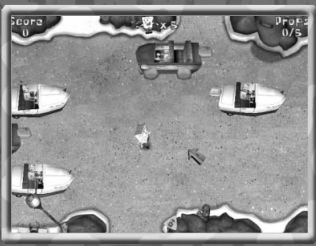

 Chances: A SpongeBob icon sits at the top center of the screen next to the number of chances you have left. You'll start each level with 5 chances, but can add to that number if you find the right Power-Up. If you lose all your chances, you'll have to start again at the beginning of the level. Oh, tartar sauce!

 Stuff: Be sure to collect all of the items or you won't be able to move to the next game. Check the upper right corner to see how much stuff you've collected.

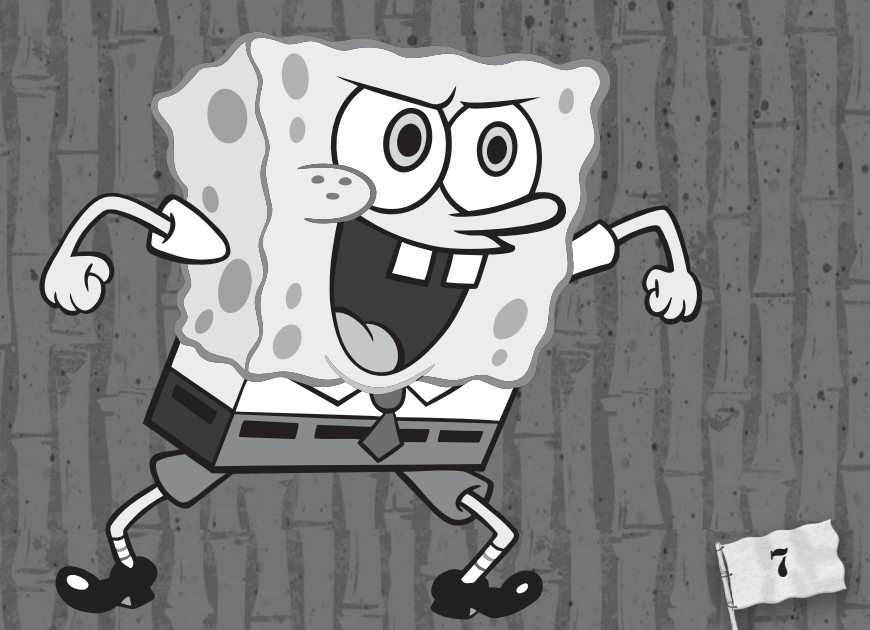

# **POWER-UPS**

**Speed Up:** SpongeBob certainly can cover the oceanfloor in a hurry, when he finds these little power boosters.

**Slow Mo:** Sometimes it seems like enemy robots are moving sooo sloowwly... well, no wonder, you just grabbed a great big boost of Slowing Down.

Freeze: Watch the robots freeze! Now SpongeBob can really bring it around town without worrying about running into any trouble. But watch out! That freeze thaws pretty quickly!

**Invincible:** SpongeBob is invincible! No robot can touch him now... or at least until the invincibility wears off.

**Extra Chance:** You'll need all the chances you can get, when the going gets tough for SpongeBob. Collect extra chances whenever you find them.

**Extra Points:** Chaching! Watch those extra points add up!

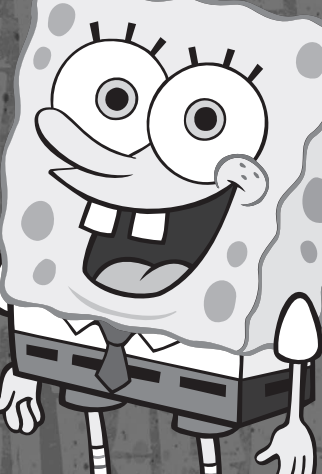

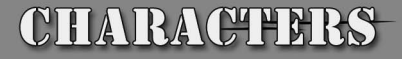

### **SPONGEBOB SQUAREPANTS**

Our fearless hero is a well-meaning and optimistic sponge, but trouble seems to follow him wherever he goes. SpongeBob loves his job as a fry-cook at the Krusty Krab and enjoys jellyfishing, bubble art, karate, and the pursuit of the perfect Krabby Patty. When Mr. Krabs asks him to help stop the robots, SpongeBob happily accepts the challenge. Of course, he will get a little help from his friends Patrick Star, Sandy Cheeks, Squidward Tentacles, Mermaidman & Barnacleboy and Gary, his pet snail!

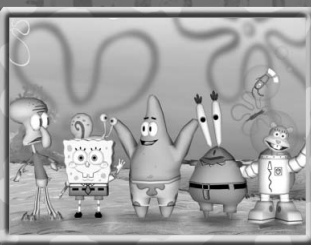

9

## LEVELS

Holy Krabby Patties! Those pesky robots certainly haven't made it easy for SpongeBob to win the Battle for Bikini Bottom - they've created all kinds of obstacles, tests and challenges for him to overcome. Of course, nothing will stop SpongeBob! He'll find a way to save the day - and Bikini Bottom!

## DOWNTOWN BIKINI BOTTOM

- 1. Traffic Jam
- 2. Manhole Memory
- 3. Patrick Trivia

- 4. Robot Alley 5. The Magic Shop 6. Bowling Buddies

### **KELP FOREST**

- 1. Vine Swinger
- 2. Dock Block

- Gary Trivia
  Gary Chopper
  Dress to Impress
- 6. Slime Trail

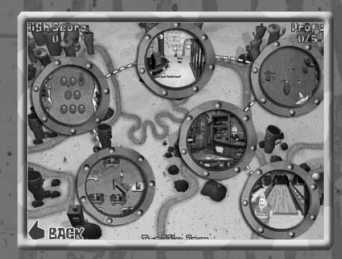

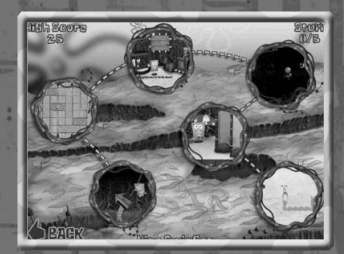

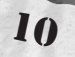

# LEVELS

## THE MERMALAIR

- 1. Cave Jumper
- 2. Open Says Me 3. Squidward Trivia
- 4. Rope Burn
- 5. Wall of Gadgets
- 6. Mermalair Dance Party

## FLYING DUTCHMAN'S GRAVEYARD

- 1. Capture the Flag
- 2. Shove It
- 3. Mr. Krabs Trivia
- 4. Hide Me Money
- 5. Balancing Act
- 6. Walk the Plank

## **CHUM BUCKET LAB**

- 1. Sneaky Feet
- 2. Hall of Arms
- 3. Sandy Trivia
- 4. Robot Roundup
- 5. Spectacular Contraption
  - 6. Chop-A-Bot

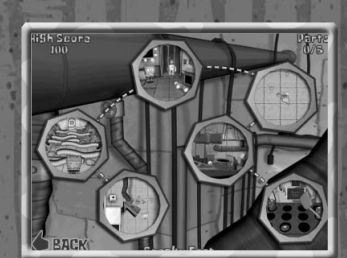

11

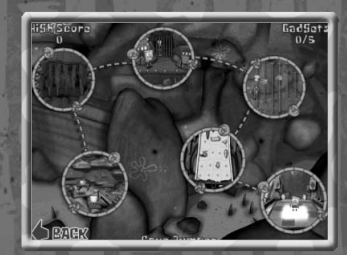

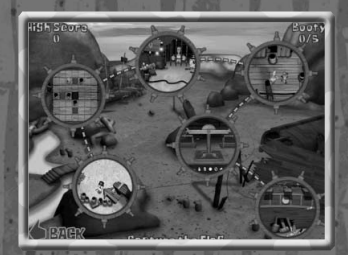

## **CREDITS**

AWE Games Executive Producer James Wheeler

#### Lead Programmer/Engine Development Jamie Nye

Producer/Sound FX Trevor Talbird

Art Director Mike Niedda

Lead Artist Chad Read

Music yummynoise

Additional Music Will Pirkle

Quality Assurance Aaron Runion

Intro/End Cut Scenes S.I.D.

Additional Art Scott Nixon

Additional Programming Les Bird

Special Thanks Justin Hakimi Chris Remy Craig Kelly Keith Verity Mark Bradshaw Everett Smyth

12

Cast Carolyn Lawrence Sandy Doug Lawrence – (Mr. Lawrence) Plankton. Fish Announcer Tim Conway – Barnacleboy Rodger Bumpass – Squidward Tom Kenny SpongeBob, French Narrator, Gary Bill Fagerbakke – Patrick loe Whyte -. Mermaidman, Mr. Krabbs

**THQ** Project Manager Keith Pope

Creative Manager Petro Piaseckyj

Technical Director Marcel Samek

Production Services Jenae Pash Heather Leonard

Director, Project Management Duncan Kershaw

Vice President - Product Development Philip Holt

Test Lead Erika Fortner Testers Scott Allman Wesly Bush Alberto Campo Ryan Hedge Rafi Issagholian Sean Jenkinson Richard Jones Pechet Katin David Kim Mike Kirylo David Price R.J. Romero James Wahlquist

QA Technical Supervisor Mario Waibel

Database Applications Engineer Jason Roberts

Director of Quality Assurance Monica Vallejo

Senior Vice President -Worldwide Marketing Peter Dille

Director, Global Brand Management John Ardell

Senior Product Marketing Manager Danielle Conte

Product Marketing Manager Paul Naftalis

Director, Creative Services Howard Liebeskind

## CREDHFS

Senior Manager, Creative Services Kathy Helgason

Associate Creative Services Manager Melissa Roth

Manual Writer Claudia Piaseckyj

Packaging Layout & Design Chad Stroven – Beeline Group

Director, International Brand Management Michael Pattison

Senior International Marketing & Services Manager Sarah Bincliffe

Director of Localisation Susanne Dieck

Localisation Engineer Bernd Kurtz

Senior Project Manager Art Till Enzmann

Project Manager Art Jens Spangenberg

Special Thanks Brian Farrell Jack Sorensen Tiffany Ternan Terri Schiek Germaine Gioia Leslie Brown Brandy A. Carrillo Emerson Escobar Ryan Hedge **Nickelodeon** VP of Media Products Nickelodeon Consumer Products Steve Youngwood

Director of Licensing Interactive, Home Video & Consumer Electronic Stacey Lane

Director of Production & Development for Interactive and Home Video Aly Sylvester

Manager Development and Production Erika "E" Ortiz

Marketing Coordinator Erica David

Production Assistant Jack Daley

Nickelodeon Thanks Leigh Anne Brodsky Eric Coleman Russell Hicks Chris Horton Deb Krassner Rob Lemon Caleb Meurer Linnette Pastori Joe Sandbrook Brian Smith Lori Szuchman Stavit Young

Special thanks to: Stephen Hillenburg

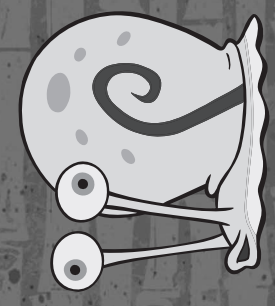

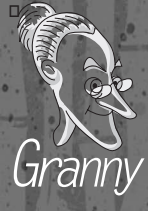

VIDEO

# LICENSE AGREEMENT

Your use of the file is evidence of your agreement to be bound by the terms

- 1.OWNERSHIP. The Software is and shall remain a proprietary product of THQ and its suppliers. THQ and its suppliers shall retain ownership of all patents, copyrights, trademarks, trade names, trade secrets and other proprietary rights relating to or residing in the Software. Except as provided in Section 2, you shall have no right, title or interest in or to the Software. The Software is licensed, not sold, to you for use only under the terms of this Agreement. If you agree to be bound by all of the terms of this Agreement, you will only own the media on which the Software has been provided and not the Software itself.
- 2.GRANT OF LICENCE. THQ grants you a non-exclusive, non-transferable right to use one copy of the Software in the country in which you acquired the Software for your own personal use. All other rights are expressly reserved by THQ. You may not: (a) install the Software on multiple computers, timeshare the Software, or make it available to multiple persons, (b) reverse-engineer or decompile the Software, or (c) export the Software. You may make one copy of the Software solely for purposes of having a backup copy, provided that you reproduce on that copy all copyright notices and any other confidentiality or proprietary legends that are on the original copy of the Software. You understand that THQ or its suppliers may update the Software at any time and in doing so incurs no obligation to furnish such updates to you pursuant to this Agreement.
- 3.LIMITED WARRANTY. THQ International warrants to the original purchaser of this THQ International product that the medium on which the computer program is recorded is free from defects in materials and workmanship for a period of ninety (90) days from the date of purchase. This THQ International software is sold "as is", without express or implied warranty of any kind resulting from use of this program. THQ International agrees for a period of ninety (90) days to either repair or replace, at its option, free of charge, any THQ International product, postage paid, with proof of purchase, at its Customer Service centre. Replacement of this Game Disc, free of charge to the original purchaser is the full extent of our liability. Please allow 28 days from dispatch for return of your Game Disc.

This warranty is not applicable to normal wear and tear. This warranty shall not be applicable and shall be void if the defect in the THQ International product has arisen through abuse, unreasonable use, mistreatment or neglect. THIS WARRANTY IS IN LIEU OF ALL OTHER WARRANTIES AND NO OTHER REPRESENTATIONS OR CLAIMS OF ANY NATURE SHALL BE BINDING OR OBLIGATE THQ INTERNATIONAL. ANY IMPLIED WARRANTIES OF APPLICABILITY TO THIS SOFTWARE PRODUCT, INCLUDING WARRANTIES OF MERCHANTABILITY AND FITNESS FOR A PARTICULAR PURPOSE, ARE LIMITED TO THE NINETY (90) DAY PERIOD DESCRIBED ABOVE. IN NO EVENT WILL THQ INTERNATIONAL BE LIABLE FOR ANY SPECIAL, INCIDENTAL OR CONSEQUENTIAL AMAGES RESULTING FROM POSSESSION, USE OR MALFUNCTION OF THIS THQ INTERNATIONAL PRODUCT. THIS IN NO WAY AFFECTS YOUR STATUTORY RIGHTS.

This computer program and its associated documentation and materials are protected by both National and International copyright law. Storage in a retrieval system, reproduction, translation, hiring, lending, broad-casting and public performances are prohibited without express written permission of THQ International. 4.LIMITATION OF LIABILITY. IN NO EVENT SHALL THQ AGGREGATE LIABILITY IN CONNECTION WITH THIS AGREEMENT AND THE SOFTWARE, REGARDLESS OF THE FORM OF THE ACTION GIVING RISE TO SUCH LIABILITY (WHETHER IN CONTRACT. TORT OR OTHERWISE), EXCEED THE LICENSE FEES RECEIVED BY THO FOR THE SOFTWARE, NO THO SUPPLIER SHALL HAVE ANY LIABILITY WHATSOEVER UNDER THIS AGREEMENT. IN NO EVENT SHALL THO OR THO SUPPLIERS BE LIABLE FOR ANY INDIRECT, EXEMPLARY, SPECIAL, CONSEQUENTIAL OR INCIDENTAL DAMAGES OF ANY KIND (INCLUDING WITHOUT LIMITATION LOST PROFITS), EVEN IF THO OR SUCH SUPPLIER HAS BEEN ADVISED OF THE POSSIBILITY OF SUCH DAMAGES. SOME IURISDICTIONS DO NOT ALLOW THE LIMITATION OR EXCLUSION OF LIABILITY FOR CONSEQUENTIAL OR INCIDENTAL DAMAGES SO THE ABOVE LIMITATION OR EXCLUSION MAY NOT APPLY TO YOU. THQ SHALL NOT BE LIABLE FOR ANY CLAIMS OF THIRD PARTIES RELATING TO THE SOFTWARE. THE LIMITED WARRANTY, LIMITED REMEDIES AND LIMITED LIABILITY PROVISIONS CONTAINED IN THIS AGREEMENT ARE FUNDAMENTAL PARTS OF THE BASIS OF THO BARGAIN HEREUNDER. AND THO WOULD NOT BE ABLE TO PROVIDE THE SOFTWARE TO YOU WITHOUT SUCH LIMITATIONS. SOME IURISDICTIONS DO NOT ALLOW THE LIMITATION OR EXCLUSION OF LIABILITY, SO THE ABOVE DISCLAIMER MAY NOT APPLY TO YOU, IN WHICH CASE THE DURATION OF ANY SUCH LIMITATION OR EXCLUSION OF LIABILITY IS LIMITED TO NINETY (90) DAYS FROM THE DATE THE SOFTWARE IS RECEIVED BY YOU. THIS WARRANTY GIVES YOU SPECIFIC LEGAL RIGHTS. YOU MAY HAVE OTHER LEGAL RIGHTS WHICH VARY FROM IURISDICTION TO IURISDICTION.

5.TERMINATION. You may terminate this Agreement at any time. This Agreement shall terminate automatically upon your breach of any term of this Agreement. Upon termination, you shall destroy the Software and the backup copy, if any, you made pursuant to the Agreement.

> Technical Support and Games Hotline 1902 222 448

Call cost \$1.80 + GST per minute Higher from mobile / public phones

THQ ASIA PACIFIC LEVEL 8, 606 ST. KILDA ROAD MELBOURNE, VIC 3004 AUSTRALIA

or email: feedbackaustralia@thq.com

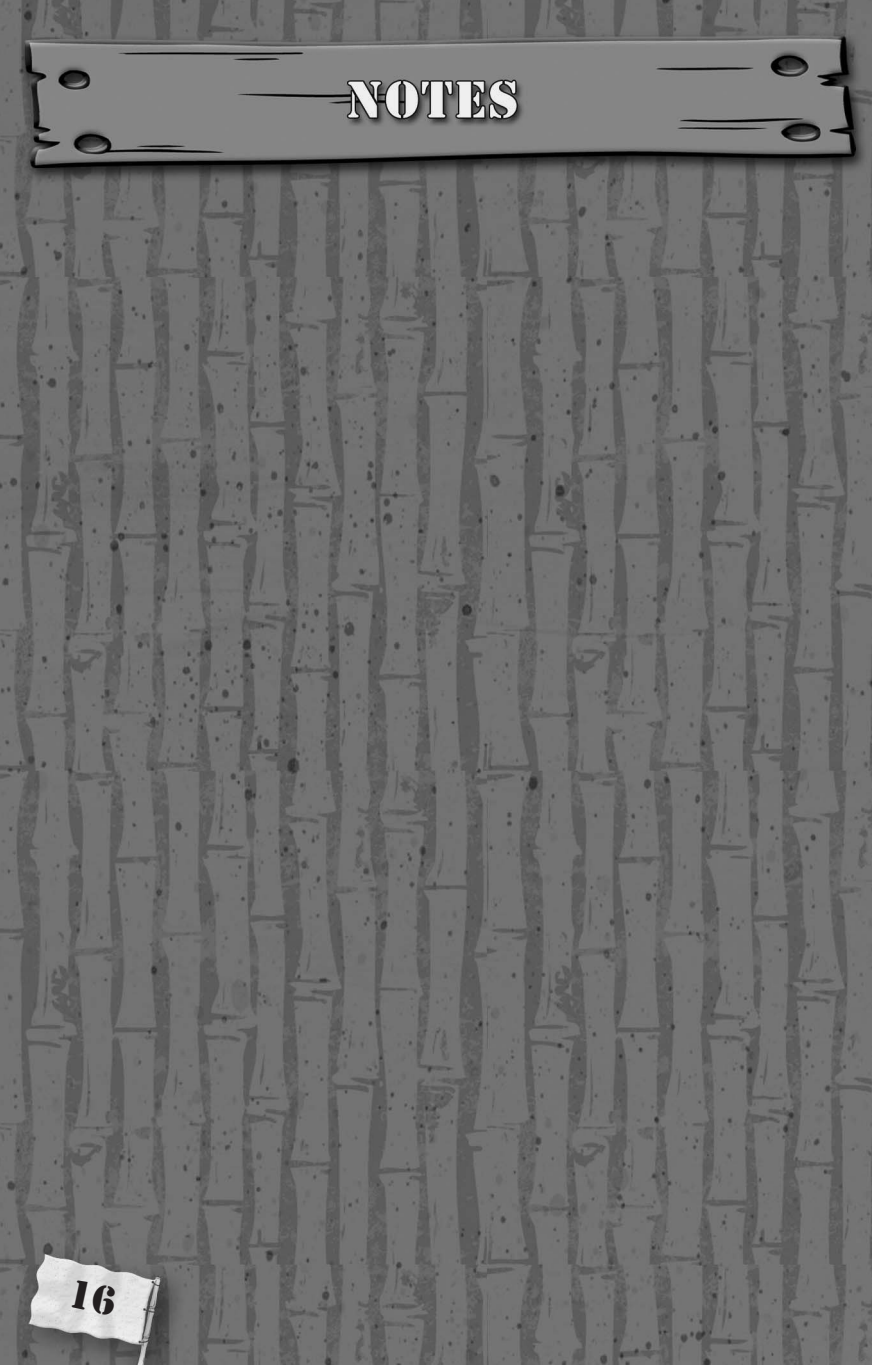

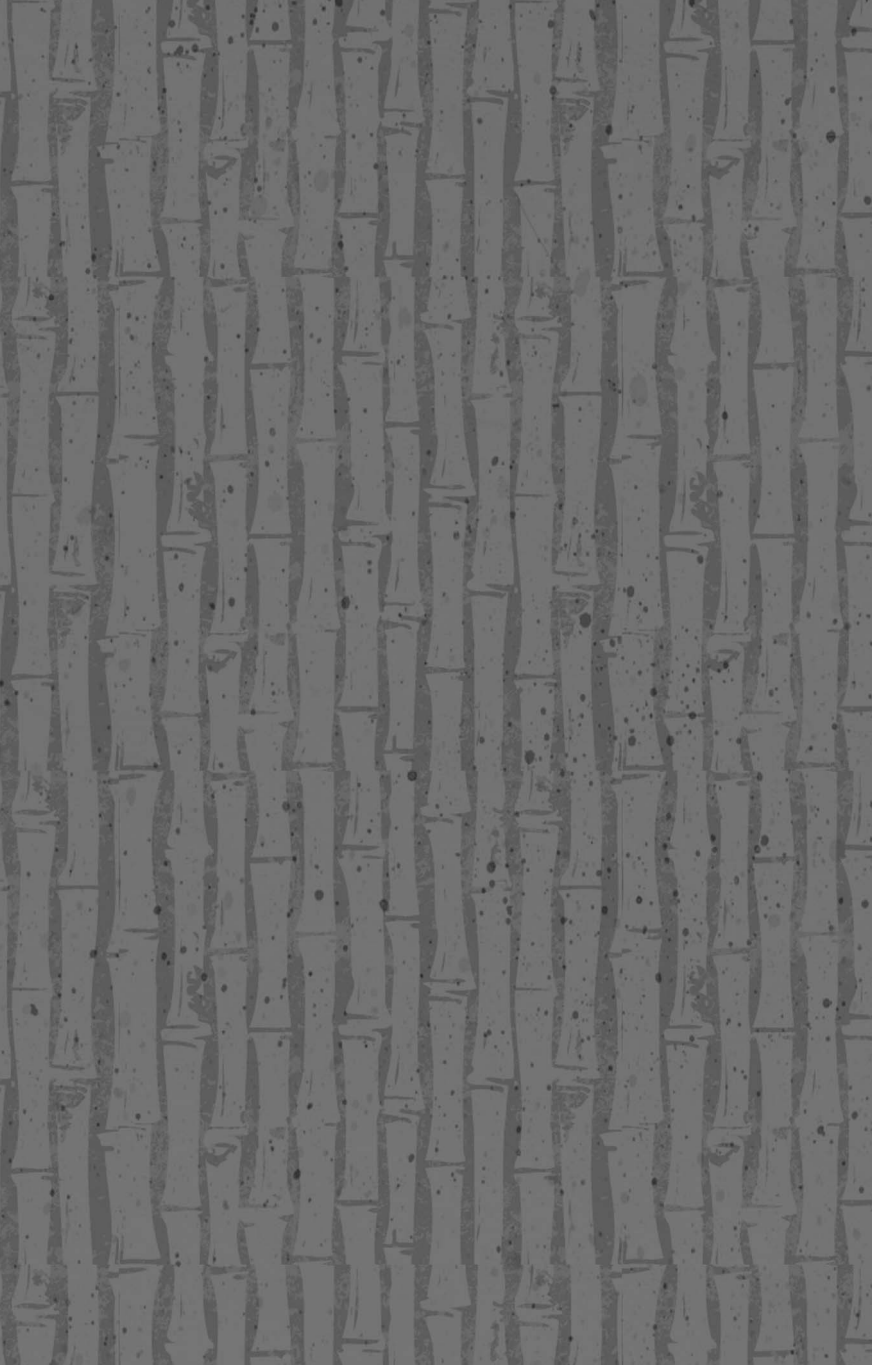

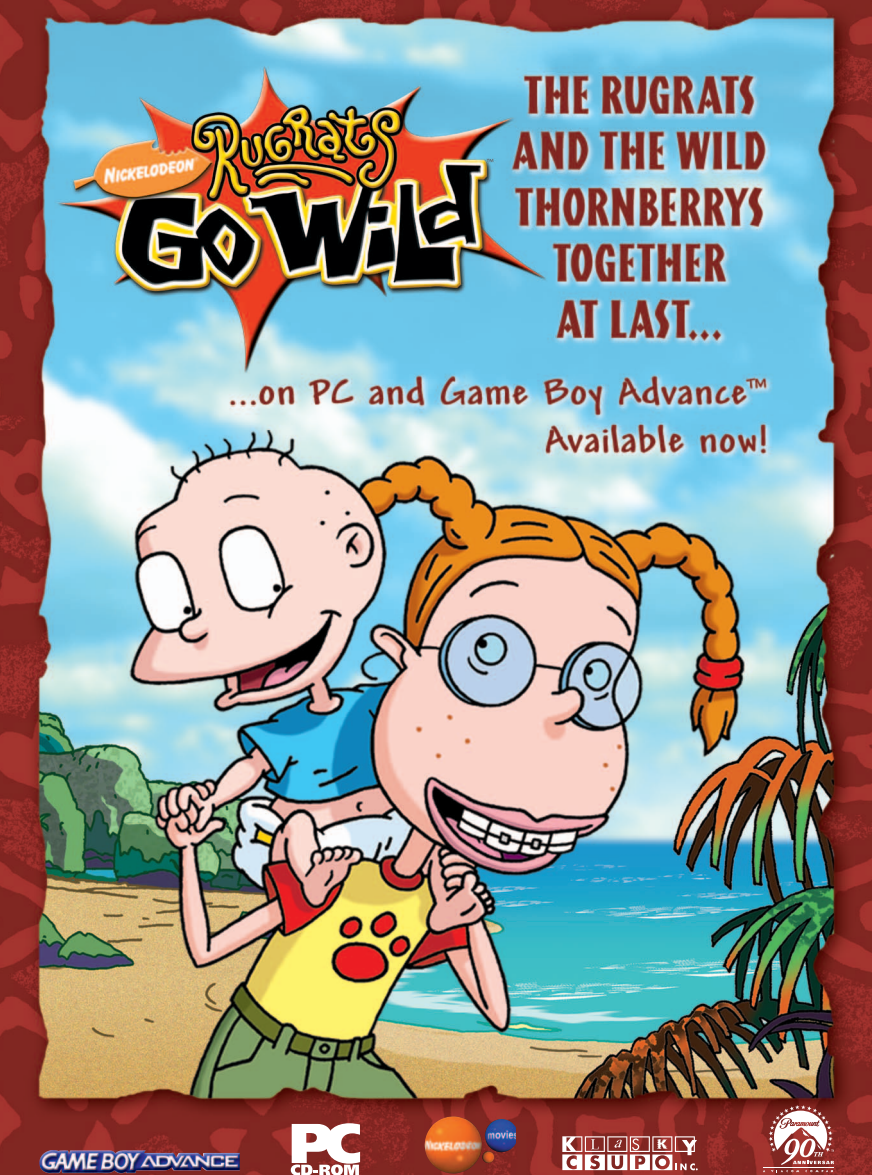

www.nickelodeon.com.au

Instruction Manual © 2003 THQ Inc. ©2003 Paramount Pictures and Viacom International Inc. All rights reserved. Nickelodeon, SpongeBob SquarePants, Rugrats, The Wild Thomberrys and all related titles logos and characters are trademarks of Viacom International Inc. SpongeBob SquarePants created by Stephen Hillenburg, Rugrats created by Arlene Klasky, Gabor Csupo and Paul Germain. The Wild Thomberrys created by Klasky Csupo, Inc. Exclusivel published by THQ Inc. SpongeBob SquarePants Battle for Bikini Bottom developed by Awe Games. Awe Games and its logo are trademarks of Awe Productions, Inc. Uses Granny Animation. Copyright © 1999-2003 by RAD Game Tools, Inc. Lise Biki Video Technology. Copyright © 1999-2003 by RAD Game Tools, Inc. Lise Wild Tomberly of by 1997-2003 by RAD Game Tools, Inc. Lise Viacom Struke All other trademarks, logos and copyrights are property of their respective owners.